## Інструкція для підключення до вебінарів серії «Spina Bifida - гідроцефалія: основи міждисциплінарної опіки» через онлайн платформу «ZOOM»

Процес складається з кількох частин:

- Реєстрація участі до початку вебінару. Лінк реєстрації на п'ятий вебінар «Нейрогенна дисфункція кишечника» - <u>https://us02web.zoom.us/meeting/register/tZEtc-</u> <u>mvrTMjGNAP3pXUaU5KR0JyJS3iwuxL</u>
- Встановити програму Zoom
- Долучитися до вебінару за деякий час перед початком, щоб перевірити зв'язок

## ΠΡΟΓΡΑΜΑ ΖΟΟΜ

Після завершення реєстрації, Вам прийде імейл, в якому буде лінк для підключення до вебінару. Наприклад:

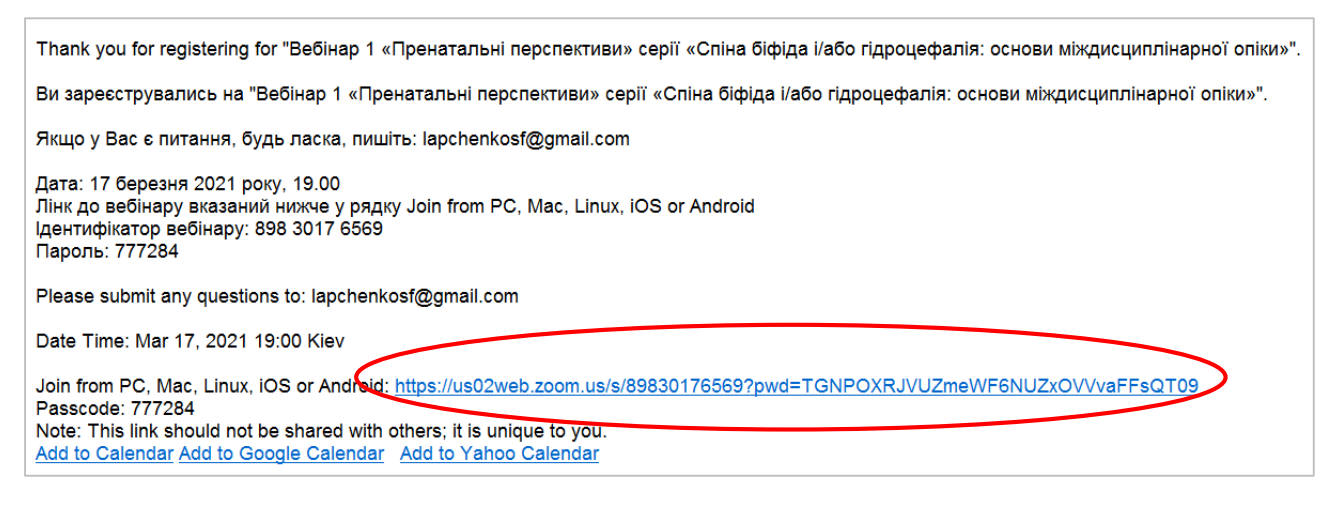

Вам необхідно натиснути на це посилання, після чого автоматично відкриється браузер (програма для виходу в Інтернет), який встановлений у вас на комп'ютері (Microsoft Edge, Google Chrome, Mozilla Firefox, Opera, тощо). Якщо у вас ще не встановлена програма «Zoom», ви побачите наступне вікно:

Launching...

Please click **Open Zoom Meetings** if you see the system dialog.

If nothing prompts from browser, click here to launch the meeting, or download & run Zoom.

Англомовна версія

Запуск...

Нажмите Открыть Zoom Meetings при появлении диалогового окна системы.

Если в браузере не отображаются подсказки, нажмите здесь, чтобы запустить конференцию, или загрузите и запустите Zoom.

Російськомовна версія

Вам необхідно буде встановити програму «Zoom» натиснувши на посилання «download & run Zoom» («загрузите и запустите Zoom»):

Please click **Open Zoom Meetings** if you see the system dialog.

If nothing prompts from browser, click here to launch the meeting, of download & run Zoom,

Нажмите Открыть Zoom Meetings при появлении диалогового окна системы.

Если в браузере не отображаются подсказки, нажмите здесь, чтобы запустить конференцию, или загрузите и запустите Zoom.

Після того, як ви натиснули «download & run Zoom» («загрузите и запустите Zoom»), виникне діалогове вікно (якщо у вас відповідно налаштований браузер), яке запитає куди зберегти файл для встановлення програми:

| Save As                                                                                                    | 🗸 💻 Цей ПК                                                                                                    |
|----------------------------------------------------------------------------------------------------|----------------------------------------------------------------------------------------------------|
| © Save As<br>← → ✓ ↑ ■ > This PC > Desktop<br>Organize ▼ New folder<br>Webinars<br>ConeDrive<br>This PC<br>3 3D Objects<br>Documents<br>Documents<br>Documents<br>Documents<br>Local Disk (C:)<br>Store (D:) | <ul> <li>Цей ПК</li> <li>Э 3D-об'єкти</li> <li>Відеозаписи</li> <li>Відеозаписи</li> <li>Документи</li> <li>Документи</li> <li>Завантаження</li> <li>Зображення</li> <li>Зображення</li> <li>Музика</li> <li>Робочий стіл</li> <li>Чокальний диск (С:)</li> <li>Покальний диск (D:)</li> <li>Мережа</li> </ul> |
| File name: Zoom_f6257404c7582d20.exe Save as type: Application (*.exe)  Hide Folders                                                                                                    |                                                                                                    |

Ви повинні його зберегти у будь-який каталог на своєму комп'ютері, наприклад на робочий стіл.

Якщо у вас браузер налаштований таким чином, що всі файли завантажуються автоматично, без запиту, у папку «Downloads» («Загрузки» або «Завантаження»), то закачаний файл необхідно шукати там:

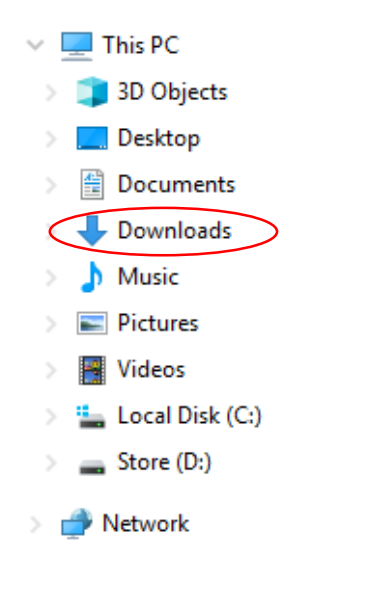

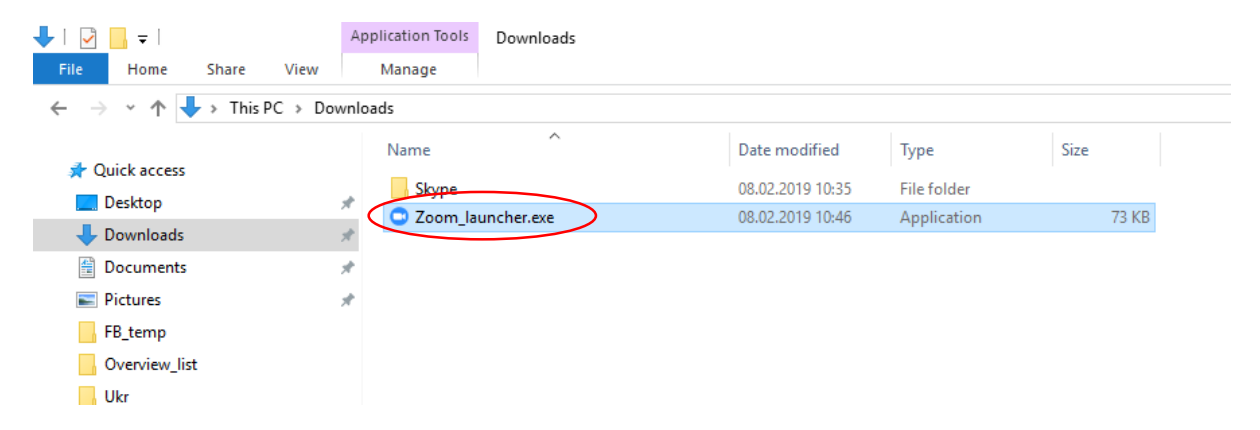

Після завантаження файлу, вам необхідно клікнути на ньому двічі і розпочнеться процес встановлення програми:

|                       |                                                                                                    | Sally | СК       |  |                |     |
|-----------------------|----------------------------------------------------------------------------------------------------|-------|----------|--|----------------|-----|
| ſ                     | 0                                                                                                    |       |          |  | ×              |     |
| Нажмите <b>Откр</b> и | Your meeting will begin soon – • • ×<br>pi<br>The Zoom client you're installing will shorten the time it takes to join<br>a meeting id you like to leave the meeting? |       |          |  | окна системи   | Ы.  |
| Если в браузере не    | 90%                                                                                                    | Čano  | el Leave |  | конференцию, и | или |
| Eci                   |                                                                                                    |       |          |  | pa.            |     |

Після встановлення програми, якщо у вас не з'явилося наступне діалогове вікно, вам необхідно перезавантажити сторінку (Ctrl+R) і ви його побачите. Воно запропонує вам відкрити додаток "Zoom Meetings":

| Відкрити додаток Zoom Meetings?                          |    |
|----------------------------------------------------------|----|
| Завжди відкривати ці типи посилань у пов'язаному додатку | L. |
| Відкрити Zoom Meetings Скасувати                         |    |

Натисніть на кнопку «Відкрити Zoom Meetings». Якщо сесія ще не почалася адміністратором конференції, ви побачите наступне вікно, яке говорить: «Зачекайте поки адміністратор не почне конференцію»:

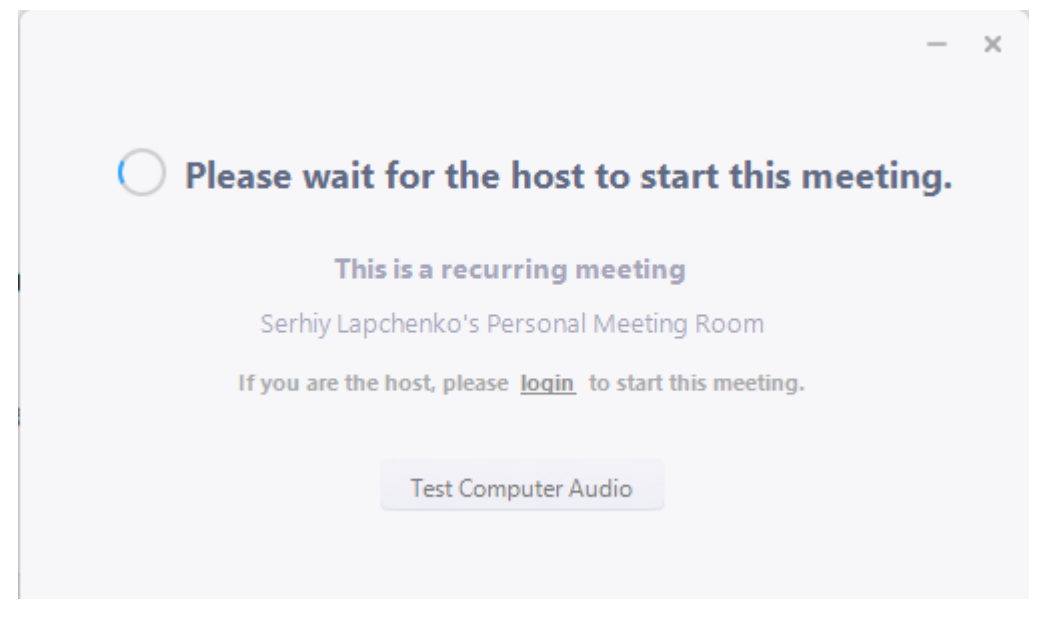

Як тільки конференція розпочнеться, ви побачите наступне повідомлення:

| Choose ONE of the audio conference options     | ×                    |
|------------------------------------------------|----------------------|
| 📞 Phone Call                                   | 💻 Computer Audio     |
| Join with Compute<br>Test speaker and mice     | er Audio<br>crophone |
|                                                |                      |
| Automatically join audio by computer when join | ning a meeting       |

Вам необхідно натиснути «Join with Computer Audio» («Приєднатися з аудіо комп'ютера»)

Після чого вас буде скеровано безпосередньо в онлайн кімнату вебінару:

У нижній частині екрану є меню. Серед інших пунктів меню, найчастіше використовуються 2 його опції: «Participants» («Учасники») ...

|      |   |            | СЕРІЯ "ТЕРАТОЛОГІЯ – ЛИЗМОРФОЛОГІЯ" | OMN    | -Net MedWord          |              | Rights Res | erved      | http://ceo.m |
|------|---|------------|-------------------------------------|--------|-----------------------|--------------|------------|------------|--------------|
| Ţ    | ^ |            | ^                                   | 2.     | <b>R</b> <sup>2</sup> | <u>أ الم</u> | 900        | $\bigcirc$ |              |
| Mute | s | tart Video |                                     | Invite | Participants 🧳        | Share        | Chat       | Record     |              |
|      |   |            |                                     |        | $\sim$                |              |            |            |              |

... та «Chat» («Чат)»

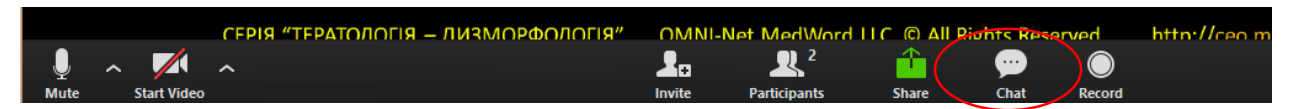

Якщо ви натиснете на «Participants» («Учасники»), ви побачите праворуч список всіх учасників вебінару (На даному прикладі показано лише 2 учасника):

| Dyard to Une Score of                     | ppts - Microsoft PawerRciet                                                                                                    | - 6 ×                                                                                                    | Participants (2)               |        |
|-------------------------------------------|----------------------------------------------------------------------------------------------------|----------------------------------------------------------------------------------------------------|--------------------------------|--------|
| Now Review View Developer Archait Powerun | No. Concernentes                                                                                                    | · O ·                                                                                                    | op III,aeiit (Me)              | 4 9    |
| A - E B B B B B B - D Longraph            | A L L D O O I - Anno and Comparison - L Replace - L Send - Dealing Comparison - Dealing Comparison - L Send - L Send - L | S 9                                                                                                    | rhiy Lapchenko (Host)          | 山炭戸    |
|                                           | Clinical EyeOpeners<br>BEBIHAP                                                                                                    | Â                                                                                                    |                                | /      |
| ЕЛ                                        | ІМЕНТИ ТЕРАТОЛОГІЇ<br>В<br>ЛІНІЧНІЙ ПРАКТИЦІ                                                                                                    |                                                                                                    | Mute Me Raise                  | Hand   |
|                                           | ТЕРАТОГЕНИ<br>МОРФОГЕНЕЗ<br>ДИЗМОРФОГЕНЕЗ<br>МАЛЬФОРМАЦІЇ                                                                                                    | ♥<br>From Ma<br>rokopin<br>we Max                                                                                                    | Zoom Group Chat<br>to Everyone |        |
|                                           | Автор серії<br>роф. В. Вертелецький                                                                                                    |                                                                                                    |                                |        |
| серя "теритологія - дизморфологія" о      | NB Net <u>ModWord</u> LLC. © All Fights Reserved http://coo.mcdword.net/contents/                                                                                                    | v<br>s                                                                                                    |                                |        |
|                                           |                                                                                                    | Tei (fre                                                                                                    | yone v                         | More 👻 |
|                                           |                                                                                                    | and a mark of the test of the test of test of test of | and the second                 |        |

Якщо ви бажаєте поставити запитання доповідачу, вам необхідно підняти руку, така опція є в розділі «Учасники». Для цього необхідно натиснути на кнопку «Raise Hand» («Підняти руку»):

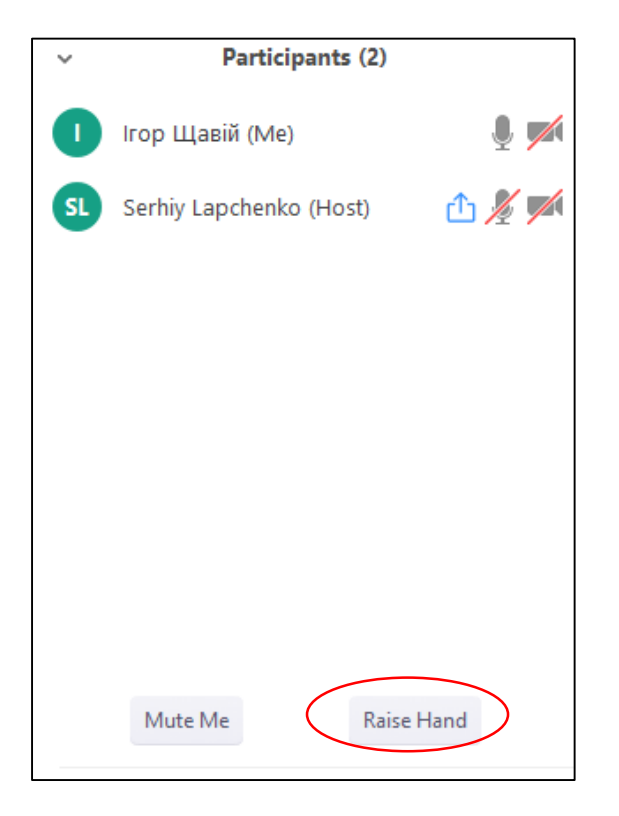

Як тільки ви натисните на «Підняти руку», біля вашого імені виникне значок з піднятою рукою:

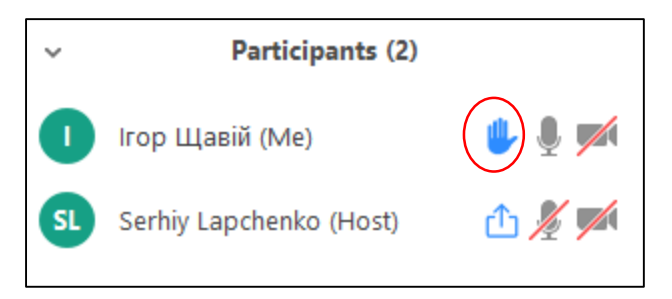

Тоді адміністратор вебінару побачить це, і надасть вам слово для запитання чи коментаря тоді, коли це буде зручно.

Крім того, ви зможете задати запитання в розділі меню «Чат», натиснувши на відповідний значок меню:

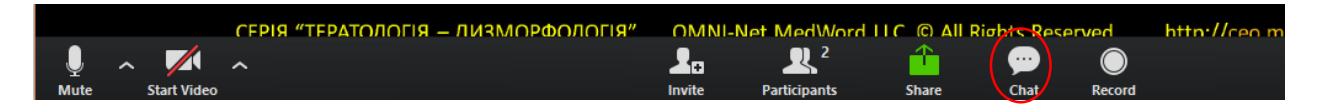

Тоді праворуч ви зможете надіслати своє текстове повідомлення надрукувавши його та натиснувши кнопку «Enter» («Ввід») на клавіатурі, його побачать всі учасники чату:

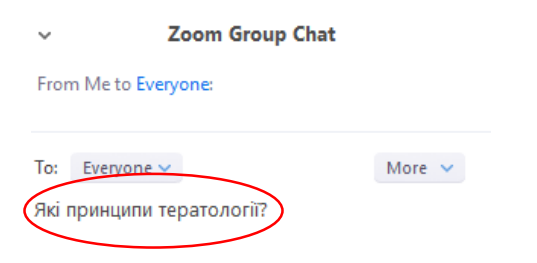

**УВАГА:** Онлайн кімната для вебінару буде відкрита для запрошених учасників за 30 хв. до початку вебінару, таким чином, ви зможете приєднатися заздалегідь та перевірити свою технічну готовність.

Прохання до учасників: перед початком під'єднання до вебінару переконатися, що ваша мультимедійна гарнітура (навушники та мікрофон), або окремо мікрофон та колонки підключені до комп'ютера, відповідно налаштовані та бездоганно працюють.

У випадку виникнення технічних проблем, чи додаткових запитань, ви можете звертатися до інформаційних спеціалістів, які вам допоможуть (спілкування можливе до початку вебінару, під час вебінару телефони буде виключено).

Сергій Лапченко: 050-339-8789

Ігор Щавій: 066-967-1419